## **HOW TO MAKE PAYMENT FOR INBOUND/OUTBOUND STUDENTS**

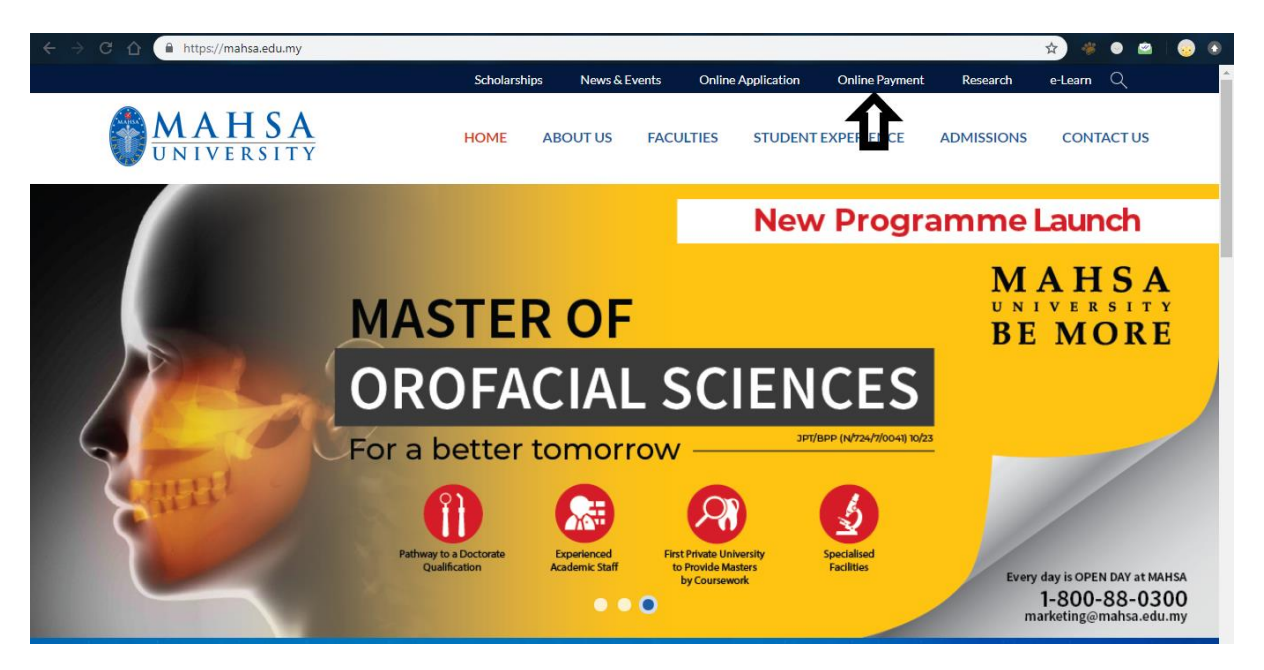

Step 1: Visit Mahsa University website at www.mahsa.edu.my and click on

"Online Payment".

| ← → C 🏠 🛈 https://mahsa.edu.my/epay/online-payment.php                                             |                            |                                      |                                              | 6 🕁            | 🦇 🔍 🖄        | 😔 💿    |
|----------------------------------------------------------------------------------------------------|----------------------------|--------------------------------------|----------------------------------------------|----------------|--------------|--------|
|                                                                                                    | Scholarships News          | Events Online                        | Application Online Payme                     | nt Research e- | Learn Q      | -      |
| <b>MAHSA</b><br>UNIVERSITY                                                                         | HOME ABOUT US              | FACULTIES                            | STUDENT EXPERIENCE                           | ADMISSIONS     | CONTACT US   |        |
| Fee Name                                                                                           |                            | Programme Nam                        | ne/Course Name                               |                |              |        |
| Application Fees                                                                                   | v                          | FIS - Foundation                     | in Science                                   |                | Y            | - 1    |
| Application Fees<br>Registration / Processing Fees<br>Tuition Fees<br>Accommodation<br>Yearly Fees |                            | I/C Number or P<br>Please do not use | assport Number                               |                |              | ,<br>, |
| Others                                                                                             |                            | Email Address                        |                                              |                |              | - 1    |
| Amount (RM)                                                                                        |                            |                                      |                                              | Ę              |              | D      |
|                                                                                                    |                            | I have rea                           | ad & understood the <mark>Terms &amp;</mark> | Conditions.    |              |        |
| 7 For further                                                                                      | enquiries or clarification | please email us at ep                | pay@mahsa.edu.my.                            | 2              | $\mathbb{S}$ |        |
|                                                                                                    | *To make payme             | nt via Local Transfer                |                                              |                | 6            | -      |

Step 2: Select "Others" when selecting Fee Name.

| → C û î https://mahsa.edu.my/epay, | /online-payment.php                        |                                                                                                    |                                                                                         | G 🛧 🐐             | • • •   |  |  |
|------------------------------------|--------------------------------------------|----------------------------------------------------------------------------------------------------|-----------------------------------------------------------------------------------------|-------------------|---------|--|--|
|                                    | Scholarships News & Ev                     | ents Online Application                                                                                                    | Online Payment                                                                          | Research e-Learn  | Q       |  |  |
| <b>MAHSA</b><br>UNIVERSITY         | HOME ABOUT US                              | FACULTIES STUDENT                                                                                                    | EXPERIENCE AD                                                                           | OMISSIONS CON     | TACT US |  |  |
|                                    |                                            |                                                                                                    |                                                                                         |                   |         |  |  |
| Fee Name                           |                                            | Programme Name/Course Na                                                                                                    | ame                                                                                     |                   |         |  |  |
| Application Fees                   | •                                          | FIS - Foundation in Science                                                                                                    |                                                                                         | *                 |         |  |  |
| Student Name                       |                                            | BBS - Bachelor of Biomedical Sciences (Hons)<br>BNP - Bachelor of Science (Hons) Nursing (Post Registration)<br>DML - Diploma in Medical Lab Technology<br>DPS - Diploma in Paramedical Science |                                                                                         |                   |         |  |  |
| Contact No.                        |                                            | Nursing & Midwifery<br>PHDNU - Doctor of Philo<br>MNUR - Master of Nursir<br>BSHCP - Bachelor of Scie                                                                                           | sophy (PhD) in Nursing<br>ng<br>nce (Hons) in Health Ca                                 | 3<br>are Practice | ý       |  |  |
| Amount (RM)                        |                                            | BHM - Bachelor in Hospit<br>BNUR - Bachelor of Scien<br>DMW - Advanced Diplom<br>DPN - Advanced Diploma                                                                                         | al Management (Hons)<br>ice (Hons) Nursing<br>na in Midwifery<br>nin Paediatric Nursing | )                 |         |  |  |
|                                    |                                            | DNU - Diploma in Nursin<br>PBCRN - Post Basic Certi<br>Pharmacy<br>PPHD - PhD in Pharmacy                                                                                                    | g<br>ficate in Renal Nursing                                                            | ł                 |         |  |  |
|                                    | For further enquiries or clarification ple | MPHA - Master in Pharm<br>BPM - Bachelor of Pharm<br>DPM - Diploma in Pharm                                                                                                    | acy<br>acy (Hons)<br>acy                                                                |                   |         |  |  |
|                                    | *To molec on months                        | Others                                                                                                    |                                                                                         |                   |         |  |  |

Step 3: Select "Others" when selecting Programme Name/Course Name.

| → C ① https://mahsa.edu.my/epay/online-payment.php | 1            |               |                       |                    | G          | * *     | • 🖴 🤘 |
|----------------------------------------------------|--------------|---------------|-----------------------|--------------------|------------|---------|-------|
|                                                    | Scholarships | News & Events | Online Application    | Online Payment     | Research   | e-Learn | ঀ     |
| <b>MAHSA</b><br>UNIVERSITY                         | HOME AB      | OUT US FACU   | LTIES STUDENT         | EXPERIENCE         | ADMISSIONS | CONTA   | CT US |
|                                                    |              |               |                       |                    |            |         |       |
| Fee Name                                           |              | Program       | nme Name/Course N     | ame                |            |         |       |
| Please Specify Other Programme                     |              | • Other       | ,<br>S                | $\square$          |            |         |       |
| Summer Camp                                        |              |               |                       |                    |            |         |       |
| Student Name SUBUT                                 |              | I/C Nun       | nber or Passport Nun  | nber               |            |         |       |
|                                                    |              | Please of     | do not use any spaces |                    |            |         |       |
| Contact No.                                        | ,<br>F       | Email A       | ddress                |                    | -          |         |       |
|                                                    |              |               |                       |                    |            |         |       |
|                                                    |              |               | have read & underst   | ood the Terms & Co | nditions.  |         |       |
|                                                    |              |               |                       |                    |            |         |       |

Step 4: Indicate "Summer Camp" when asked to Specify Other Programme.

| ← → C ∆ | https://mahsa.edu.my/epay/online-payment.php |                            |                                        |                              | 🔓 🖈 🧳 🛛 🖄 😡 🕄  |
|---------|----------------------------------------------|----------------------------|----------------------------------------|------------------------------|----------------|
|         |                                              | Scholarships Ne            | ws & Events Online Application         | Online Payment Resear        | rch e-Learn Q  |
| 6       | MAHSA<br>UNIVERSITY                          | HOME ABOUT                 | US FACULTIES STUDEN                    | FEXPERIENCE ADMISSI          | ONS CONTACT US |
|         | Student Name Subm                            |                            | I/C Number or Passport Nur             | nber                         |                |
|         |                                              |                            | Please do not use any spaces           |                              |                |
|         | Contact No.                                  | ,                          | Email Address                          | SUBMIT                       |                |
|         | Amount (RM)                                  |                            |                                        |                              |                |
|         |                                              |                            | I have read & unders                   | tood the Terms & Conditions. | 00             |
|         |                                              |                            |                                        |                              | <b>A</b>       |
|         | For furthe                                   | r enquiries or clarificati | on please email us at epay@mahsa       | edu.my.                      |                |
|         | <u> </u>                                     | $\square$                  |                                        |                              |                |
|         |                                              | *To make pay<br>SUE        | rment via Local Transfer<br>BMIT & PAY |                              | S              |
|         |                                              | j S.                       |                                        |                              |                |

**Step 5**: **Complete personal details** & **tick** the box for **Terms & Conditions**. Then, click **SUBMIT & PAY** as shown by the blue arrow.

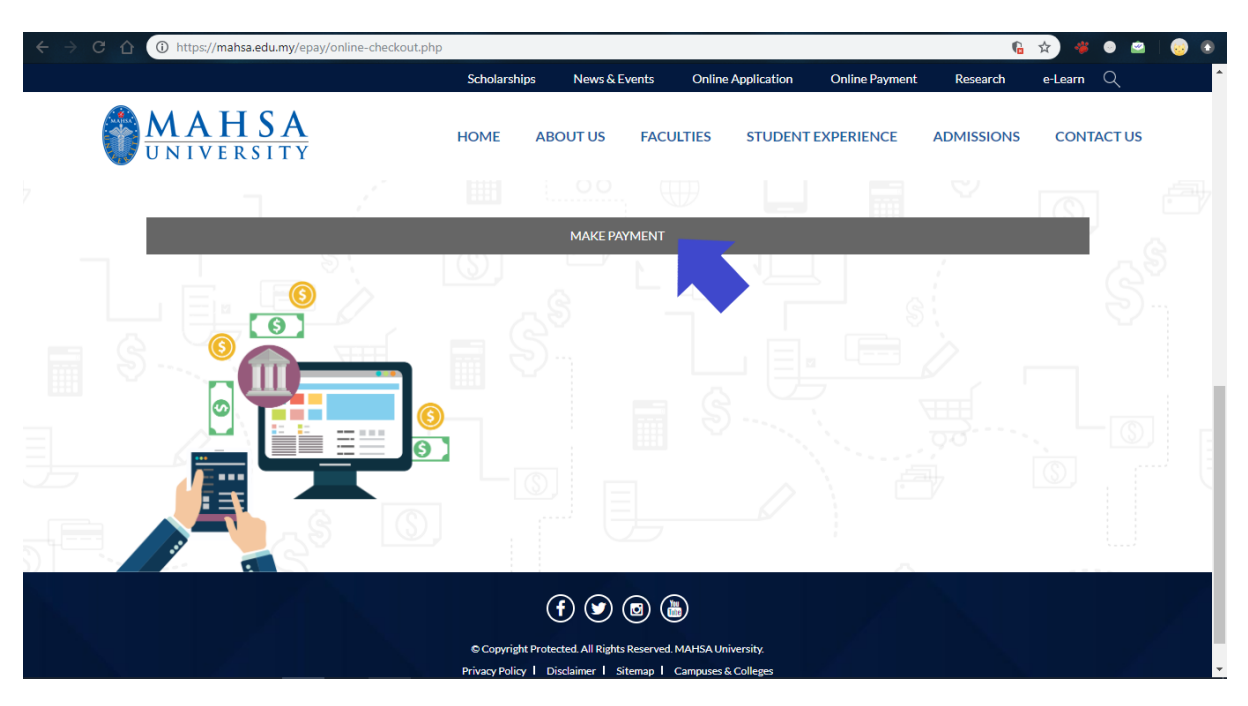

**Step 6**: Ensure **personal details** are correct. Then, click **MAKE PAYMENT** as shown by the blue arrow to proceed.

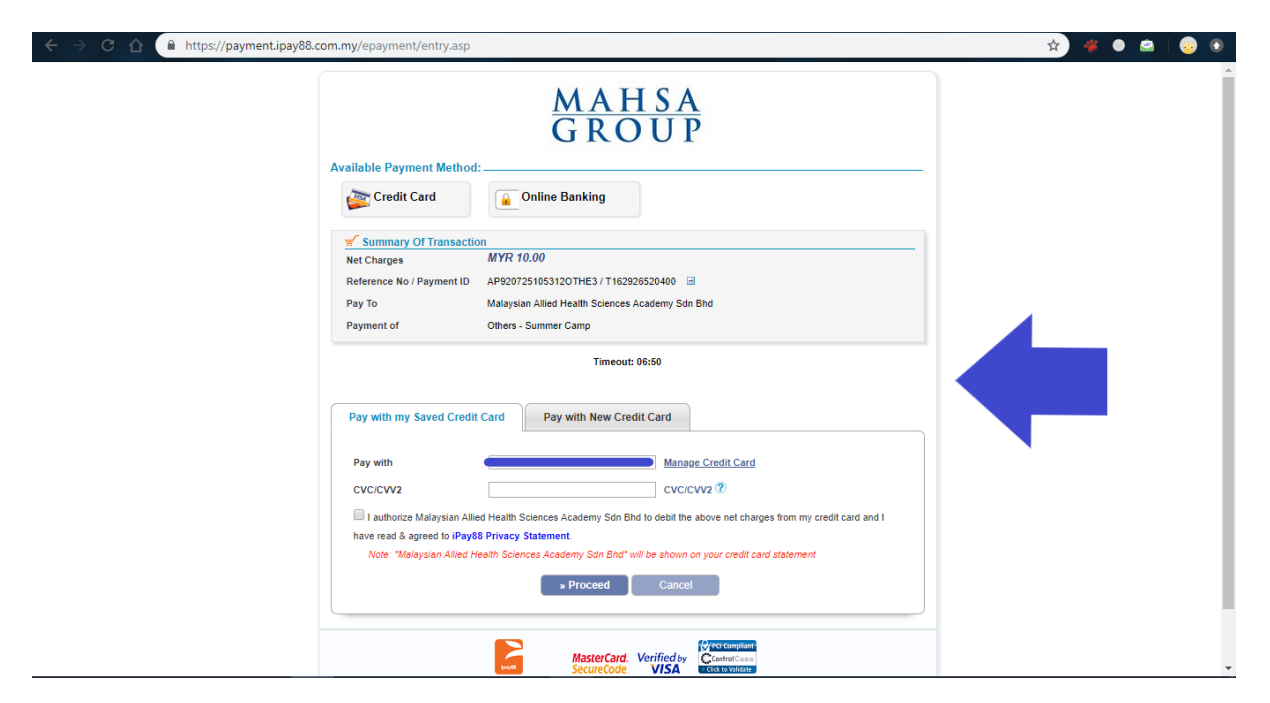

**Step 7**: Choose mode of payment, either **Credit Card** or **Online Banking.** Proceed with payment, and you are done!